## Fluke ii900 ファームウェア更新手順

※更新する前の保存データは、更新後に ii900 のディスプレイ上では表示できなくなります。
パソコンのエクスプローラーを使えばデータの表示やコピーができます。
※バッテリー残量が十分ある状態で作業を開始してください。

1. 下記 URL から、ii900 の最新ファームウェアをダウンロードします。パソコンの分かりやすいフォルダ ー (デスクトップなど) に保存してください。

https://s3-us-west-2.amazonaws.com/dam-assets.fluke.com/s3fs-public/ii900-v3.0-3.57.0.swu

- 2. 付属の USB ケーブルを使って Fluke ii900 とパソコンを接続し、手順1で保存したファームウェア・
  - ファイルを ii900 のルート・フォルダー (User Data) にコピーしてください。

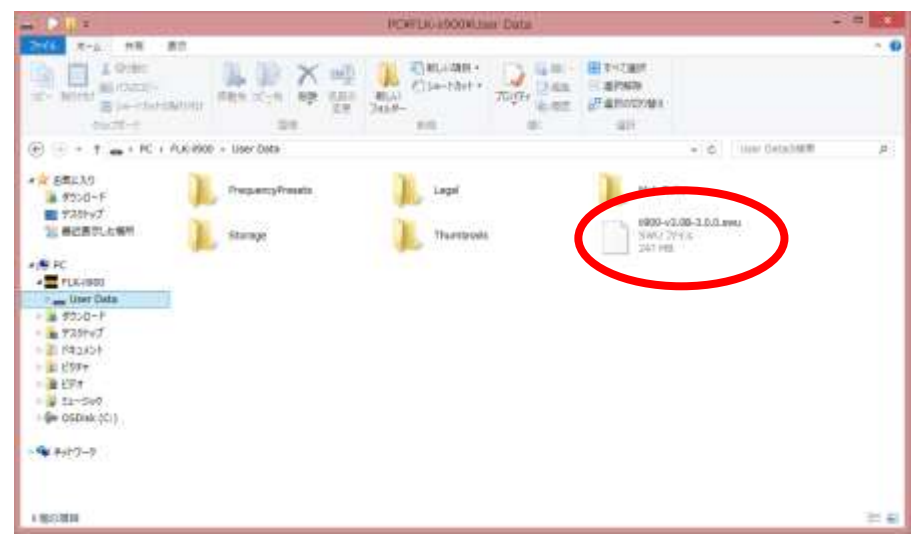

3. ii900 のディスプレイにメッセージが表示されますので「アップデートを開始」をタッチします。

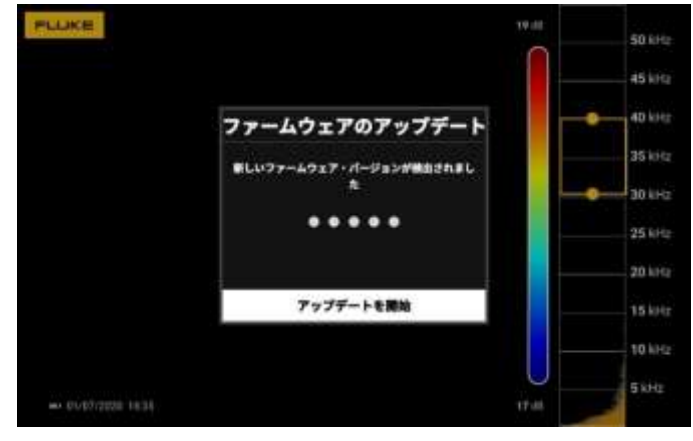

4. 更新が完了したら、メッセージの「デバイスを再起動」をタッチして ii900 を再起動します。

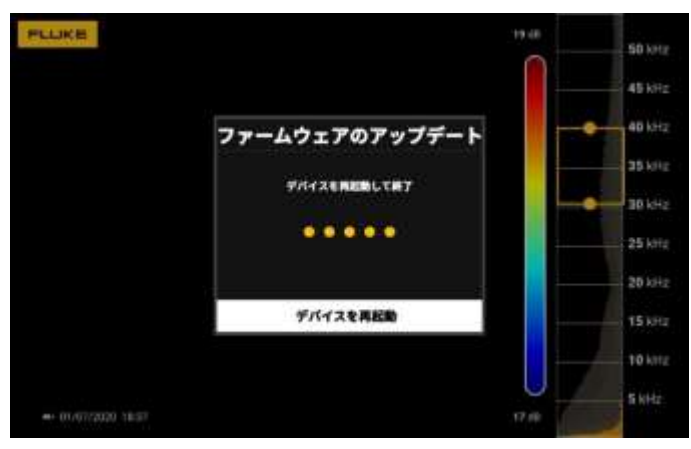